# 专家报送模板 2022 年与 2021 年对比提要

# 一、新增采集项

1. 增加【可评语种】字段:选填,可以填写多个值,用分号隔开。默认皆可评中文,只需填写非中文语种。

#### 二、合并采集项

 原多个研究方向字段变更为学术导师和专业导师各保留一个研究 方向字段,建议每个字段填写三条及以上,用分号隔开。

# 三、字段格式变更

 【证件号码】字段:更改字段格式,改为文本格式,避免出现科学 计数法显示情况。

 【是否学科评议组】字段:取消下拉选择设置,可以填写多条,用 分号隔开。

5.【是否专业教指委委员】字段:改为"是"/"否"下拉选择。

### 四、填写优化

6.【单位名称】字段:设置下拉选择,与【单位代码】字段自动关联。
先选定【单位名称】,模板自动填写【单位代码】。

【国籍(地区)】字段:由简称改为全称,并设置下拉选择,更新国
籍字典。

8. 【性别】字段:设置下拉选择。

 9.【一级学科代码】和【一级学科名称】:设置关联,先选定【一级学 科名称】,模板自动填写【一级学科代码】。 10. 【是否有海外经历】: 设置下拉选择。

11.【专业学位类别代码】和【专业学位类别名称】:设置关联,先选定【专业学位类别名称】,模板自动填写【专业学位类别代码】。

12. 【专业学位领域代码】和【专业学位领域名称】: 设置关联, 先选

定【专业学位领域名称】,模板自动填写【专业学位领域代码】。

# 五、文档格式

13.锁定各个字典,以免被误修改,但保留被选中和被复制的功能。14.锁定前四行,禁止被选中、被复制,以免表头被移植到各单位已有表内。

15.固定前四行,使其一直保持在当前窗口的最上面,方便填写对照。16.为确保腾讯文档编辑顺畅,预置有格式条数设置为1000条。